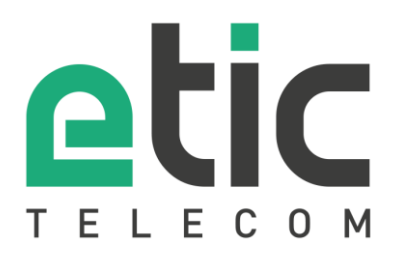

## NOTE D'APPLICATION

# Installation du RFM\_VM sur un serveur ESXI

- Installation du serveur ESXI
- Configuration du serveur ESXI
- Installation du RFM\_VM
- Démarrage du RFM\_VM
- Configuration du RFM\_VM

Mise à jour le 24/11/2022

## 1) PREAMBULE

Le fichier ISO du serveur VMware ESXI 7.0 et la licence d'utilisation peuvent être téléchargés gratuitement après inscription sur le site de VMWARE.

https://customerconnect.vmware.com/fr/evalcenter?p=free-esxi7

Le serveur ESXI peut être installé directement sur une machine physique (hyperviseur type 1) ce qui est recommandé pour utiliser directement ses ressources, ou soit démarrer depuis l'hyperviseur VMWARE Workstation (hyperviseur type 2).

Dans notre exemple d'application, l'image ISO du serveur ESXI est montée dans l'environnement de l'hyperviseur VMWare Workstation (type 2).

Le réseau de l'hyperviseur Workstation est configuré avec une carte réseau virtuel et une carte réseau physique.

## 2) INSTALLATION DU SERVEUR ESXI

Il faut démarrer l'installation avec le fichier ISO téléchargé depuis le site VMWare.

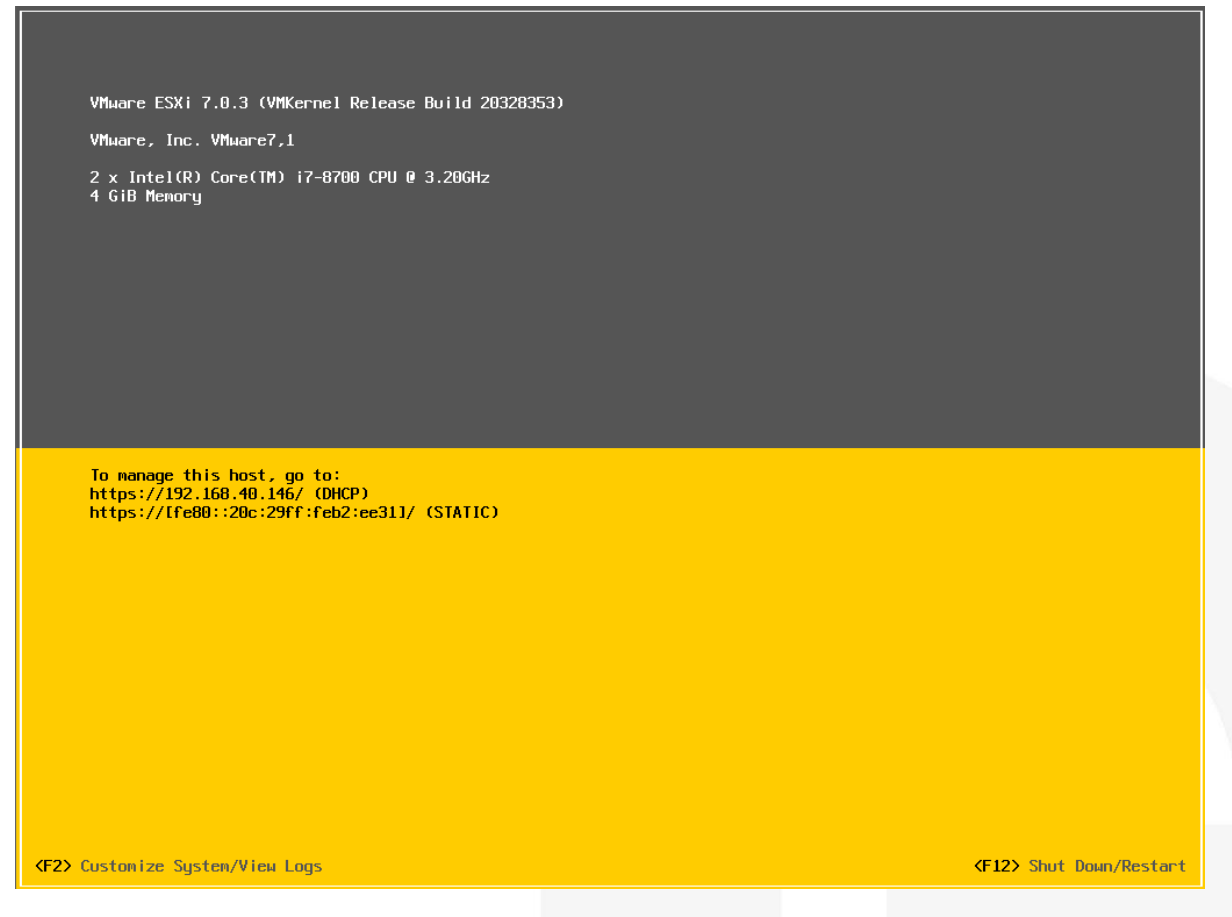

Un mot de passe est demandé pendant l'installation. Le login par défaut "root" et ce mot de passe seront utilisés pour l'administration de l'ESXI.

Lorsque l'installation est terminée, le serveur ESXI affiche son administration IP obtenue par le serveur DHCP du réseau virtuel.

## **3) CONFIGURATION DU SERVEUR ESXI**

L'administration du serveur ESXI est accessible depuis un navigateur et son adresse IP.  $\leftarrow \rightarrow C$   $\bigcirc$   $\land$  https://192.168.40.146/ui/#/login

| vm        | ware   |  |
|-----------|--------|--|
|           |        |  |
| User name | root   |  |
| Password  | Log in |  |

Configuration des réseaux virtuels

A l'installation du serveur ESXI le switch « vSwitch0 » est créé, et il est automatiquement rattaché à l'administration du serveur ESXI (port « Management Network ») et à l'administration du RFM\_VM (port « VM Network »).

Le « vSwitch0 » est connecté à l'adaptateur réseau virtuel « vmnic0 ».

| Groupes de ports Con                                                                             | innutateurs virt                                                                                     |                                             |
|--------------------------------------------------------------------------------------------------|----------------------------------------------------------------------------------------------------|---------------------------------------------|
| h Ajouter un commutateu                                                                          | r virtuel standard 🛛 📇 A                                                                             |                                             |
| Nom                                                                                              |                                                                                                    |                                             |
| switch0                                                                                          |                                                                                                    |                                             |
|                                                                                                  |                                                                                                    |                                             |
|                                                                                                  |                                                                                                    |                                             |
| vSwitch0                                                                                         |                                                                                                    |                                             |
| VSwitch0<br>Type :<br>Groups de ports :<br>Liasons montantes :<br>Ce commutateur virtuel n'a pas | vSwitch standard<br>2<br>1<br>s de redondance de la liaison montante. Vous devez ajouter un autre ad | laptateur de liaison montante 💠 Actions 🛛 🗙 |
| ✓ Détails vSwitch                                                                                |                                                                                                    | * Topologie vSwitch                         |
| MTU                                                                                              | 1500                                                                                                 |                                             |
| Ports                                                                                            | 1536 (1528 disponible)                                                                               | 🧟 VM Network 🥒 🔤 Adaptateurs physiques      |
| Découverte de liaison                                                                            | Écouter / CDP (Cisco Discovery Protocol)                                                             | Machines virtuelles (1)                     |
| VM attachées                                                                                     | 1 (0 actif)                                                                                          | B RFM_VM V1.2                               |
| Intervalle entre les balises                                                                     | 1                                                                                                    |                                             |
| ▼ Stratégie d'association de cartes                                                              | réseau                                                                                               | ID de VLAN : 0                              |
| Notifier les commutateurs                                                                        | Oui                                                                                                  | Ports VMkernel (1)                          |
| Stratégie                                                                                        | Route basée sur l'ID du port d'origine                                                               | Vmku: 192.188.40.146                        |
| Stratégie inverse                                                                                | Qui                                                                                                  |                                             |

Il faut créer un second switch virtuels nommé « vSwitch1 » qui est connecté à l'adaptateur Ethernet « vmnic1 ».

| 🔚 Ajouter un commutateur virtuel standard - vSwitch1 |                                |                 |  |
|------------------------------------------------------|--------------------------------|-----------------|--|
| 🔜 Ajouter une liaison montante                       |                                |                 |  |
| Nom du vSwitch                                       | vSwitch1                       |                 |  |
| МТО                                                  | 1500 🗘                         |                 |  |
| Liaison montante 1                                   | vmnic1 - Actif, 10000 mbps 🛛 🗸 | $\otimes$       |  |
| Découverte de liaison                                | Cliquez pour développer        |                 |  |
| ▶ Sécurité                                           | Cliquez pour développer        |                 |  |
|                                                      |                                |                 |  |
|                                                      |                                | Ajouter Annuler |  |

#### Depuis l'onglet « Groupe de port »

| Groupes de ports   | lateurs virtu |                   |
|--------------------|---------------|-------------------|
| 일 Ajouter un group | e de ports    | 🥖 Modifier les pa |
| Nom                |               |                   |
| 👰 VM Network       |               |                   |
| 🧕 Management Ne    | etwork        |                   |

#### Il faut ajouter le port « WAN Network » et le lier au « vSwitch1 ».

| Z Ajouter un groupe de ports - 1 | VVAN Network            |  |
|----------------------------------|-------------------------|--|
| Nom                              | WAN Network             |  |
| ID du VLAN                       | 0 🗘                     |  |
| Commutateur virtuel              | vSwitch1 ~              |  |
| ▶ Sécurité                       | Cliquez pour développer |  |
|                                  | Aiouter                 |  |
|                                  |                         |  |

## La configuration du "vSwitch1" montre l'association de réseau.

| orts :<br>intes  | vSwitch standard<br>1<br>1                                                                |                                                    |
|------------------|-------------------------------------------------------------------------------------------|----------------------------------------------------|
| teur virtuel n'a | pas de redondance de la liaison montante. Vous devez ajouter un a                         | utre adaptateur de liaison montante 🔅 Actions 🛛 🗙  |
|                  |                                                                                           |                                                    |
| itch             |                                                                                           | ▼ Topologie vSwitch                                |
|                  | 1500                                                                                      | Topologie vSwitch                                  |
|                  | 1500<br>1536 (1528 disponible)                                                            | Topologie v Switch     Wan Network     Man Network |
| n                | 1500<br>1536 (1528 disponible)<br>Écouter / CDP (Cisco Discovery Protocol)                |                                                    |
| ison             | 1500<br>1536 (1528 disponible)<br>Écouter / CDP (Cisco Discovery Protocol)<br>0 (0 acttr) | Topologie v Switch      Wan Network D de VLAN: 0   |

## 4) INSTALLATION DU RFM\_VM

#### Installer la VM depuis « Créer/Enregistrer une machine virtuelle »

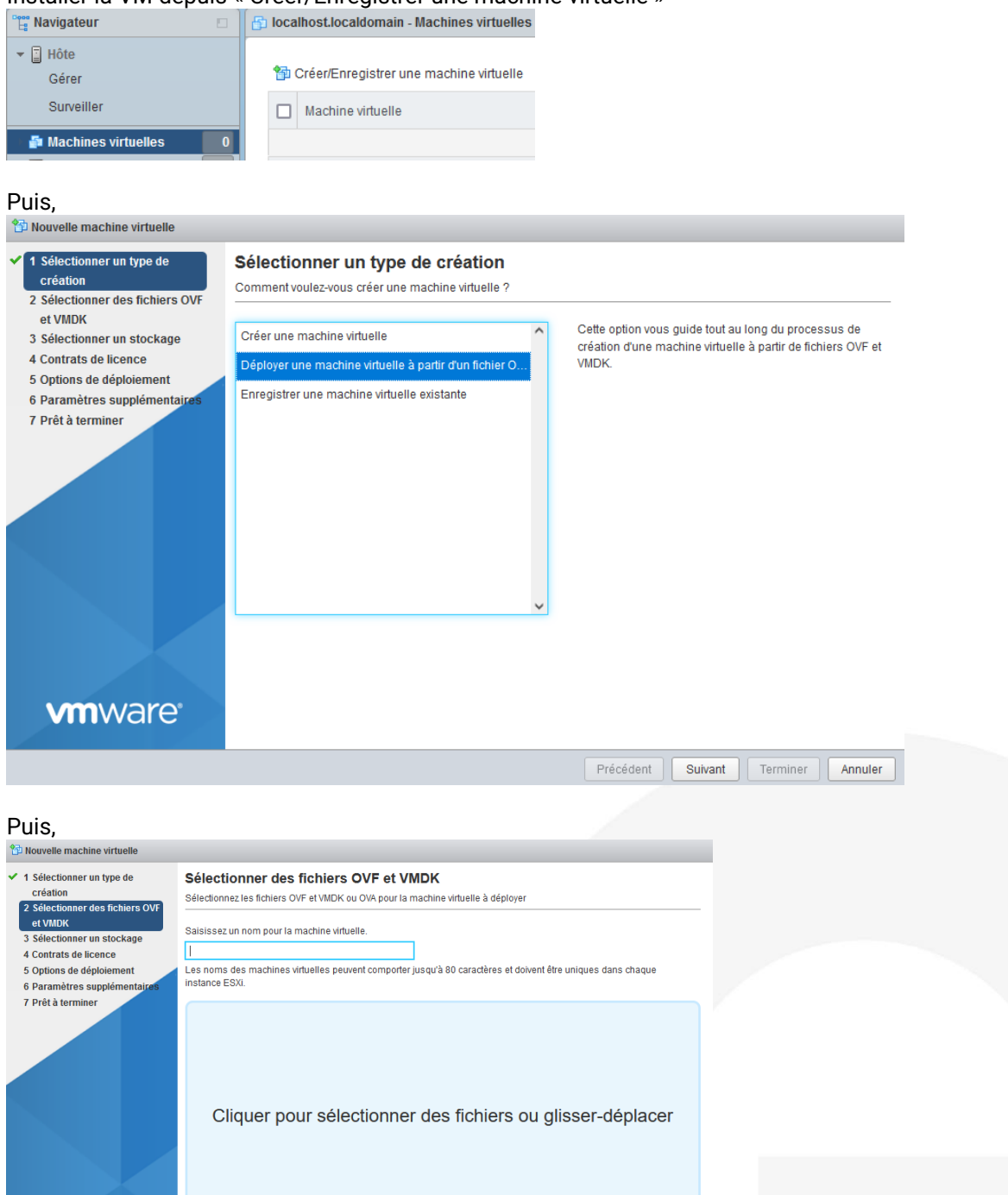

Il faut nommer la machine virtuelle et sélectionner son fichier d'extension .ova.

Précédent Suivant Terminer Annuler

**vm**ware<sup>®</sup>

| Nouvelle machine virtuelle - RFM_V                                                                                                    | M V1.2                                                                                                    |
|----------------------------------------------------------------------------------------------------|----------------------------------------------------------------------------------------------------|
| <ul> <li>1 Sélectionner un type de<br/>création</li> </ul>                                                                                                 | Sélectionner des fichiers OVF et VMDK<br>Sélectionnez les fichiers OVF et VMDK ou OVA pour la machine virtuelle à déployer                                                                   |
| Selectionner des fichiers OVF<br>et VMDK     Sélectionner un stockage     Contrats de licence     Soptions de déploiement     6 Paramètres supplémentaires | Saisissez un nom pour la machine virtuelle.<br>RFM_VM V1.2<br>Les noms des machines virtuelles peuvent comporter jusqu'à 80 caractères et doivent être uniques dans chaque<br>instance ESXI. |
| vmware*                                                                                                    | × 🐨 RFM- ova                                                                                                    |
|                                                                                                    |                                                                                                    |
|                                                                                                    | Précédent Suivant Terminer Annuler                                                                                                    |

### Sélection du stockage

| <ul> <li>1 Sélectionner un type de<br/>création</li> <li>2 Sélectionner des fichiers OVF</li> </ul>                        | Sélectionner un stockage<br>Sélectionnez le type de stockage et la banqu              | e de données      |                   |                  |                   |         |     |
|----------------------------------------------------------------------------------------------------|---------------------------------------------------------------------------------------|-------------------|-------------------|------------------|-------------------|---------|-----|
| et VMDK<br>3 Sélectionner un stockage<br>4 Contrats de licence<br>5 Options de déploiement<br>6 Paramètres supplémentaires | Standard Mémoire persistante<br>Sélectionnez la banque de données pour l<br>virtuels. | es fichiers de co | onfiguration de l | la machine virtu | ielle et tous ses | disques |     |
| 7 Prêt à terminer                                                                                                    | Nom                                                                                   | Capacité 🗸        | Libre ~           | Type ~           | Provisio ~        | Accès   | v   |
|                                                                                                    | datastore1                                                                            | 127,75 Go         | 125,63 Go         | VMFS6            | Pris en ch        | Simple  |     |
|                                                                                                    |                                                                                       |                   |                   |                  |                   | 1 éléme | nts |

Mappage de réseau
<sup>(1)</sup> Nouvelle machine virtuelle - RFM\_VM V1.2

| <ul> <li>1 Sélectionner un type de<br/>création</li> <li>2 Sélectionner des fichiers OVF<br/>et VMDK</li> </ul> | Options de déploiement<br>Sélectionnez des options de déploiemen | nt                                    |
|----------------------------------------------------------------------------------------------------|------------------------------------------------------------------|---------------------------------------|
| <ul> <li>3 Sélectionner un stockage</li> <li>4 Options de déploiement</li> <li>5 Prêt à terminer</li> </ul>     | Mappages de réseau                                               | LAN VM Network ~<br>WAN Wan Network ~ |
|                                                                                                    | Provisionnement du disque                                        | O Dynamique ○ Statique                |
|                                                                                                    | Mettre automatiquement sous tensi<br>on                          |                                       |
|                                                                                                    |                                                                  |                                       |

| Douvelle machine virtuelle - RFM V1.2                                                                                  |                                                                                                    |                                                                                                    |  |  |
|----------------------------------------------------------------------------------------------------|----------------------------------------------------------------------------------------------------|----------------------------------------------------------------------------------------------------|--|--|
| <ul> <li>1 Sélectionner un type de<br/>création</li> <li>2 Sélectionner des fichiers OVF</li> </ul>                    | Prêt à terminer<br>Vérifiez vos sélections de paramètres avant de terminer l'assistant.               |                                                                                                    |  |  |
| et VMDK<br><ul> <li>3 Sélectionner un stockage</li> <li>4 Options de déploiement</li> <li>5 Prêt à terminer</li> </ul> | Produit<br>Nom de VM<br>Disques<br>Banque de données<br>Type de provisionnement<br>Mappages de réseau | RFM-220000112<br>RFM V1.2<br>disk-0.vmdk<br>datastore1<br>Mince<br>VM Network: VM Network: Wan Network |  |  |
| vmware                                                                                                    | Nom du SE invité                                                                                      | Inconnu<br>teur lors du déploiement de cette machine virtuelle.                                        |  |  |
|                                                                                                    |                                                                                                    | Retour Suivant Terminer Annuler                                                                        |  |  |

« Terminer » pour finir l'installation de la VM.

## 5) DEMARRAGE DU RFM\_VM

#### RFM\_VM doit démarrer automatiquement.

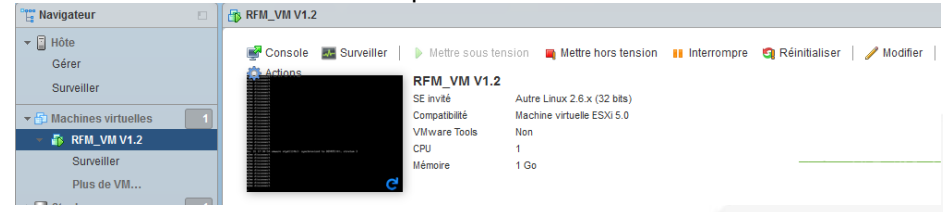

## 6) CONFIGURATION DU RFM\_VM

L'administration Web de RFM VM est en adresse IP usine 192.168.0.128 par défaut, accessible par la carte Ethernet du réseau « VM network ». Son adressage peut être modifié.

Accéder à la page de configuration avec l'url http://192.168.0.128 :8080

| Home > Setup > LAN Interface > Ethernet and IP AN network IP address I92.168.0.128 Netmask 255.255.0 Default gateway emole access hen a remote user connects to the product, an IP address is automatically assigned to his PC which becomisigned to a remote PC. Automatic management of the remote users IP addresses dvanced parameters Show advanced parameters |
|----------------------------------------------------------------------------------------------------|
| LAN network       IP address     192.168.0.128       Netmask     255.255.0       Default gateway                                                                                                    |
| IP address 192.168.0.128 IP address 192.168.0.128 Remote access When a remote user connects to the product, an IP address is automatically assigned to a nonce PC. Automatic management of the remote users IP addresses Advanced parameters Show advanced parameters                                                                                               |
| IP: address     192.108.0.128       Netmask     255.255.25.0       Default gateway                                                                                                    |
| Default gateway       Default gateway       When a remote user connects to the product, an IP address is automatically assigned to his PC which becassigned to a remote PC.       Automatic management of the remote users IP addresses       Advanced parameters                                                                                                   |
| Remote access         When a remote user connects to the product, an IP address is automatically assigned to his PC which be assigned to a remote PC.         Automatic management of the remote users IP addresses         Advanced parameters         Show advanced parameters                                                                                    |
| When a remote user connects to the product, an IP address is automatically assigned to his PC which bereasigned to a remote PC.         Automatic management of the remote users IP addresses         Advanced parameters         Show advanced parameters                                                                                                    |
| assigned to a remote PC. Automatic management of the remote users IP addresses Advanced parameters Show advanced parameters                                                                                                    |
| Advanced parameters Show advanced parameters                                                                                                    |
| Advanced parameters Show advanced parameters                                                                                                    |
| Show advanced parameters                                                                                                    |
|                                                                                                    |
| Save Cancel                                                                                                    |
|                                                                                                    |
|                                                                                                    |
| <u> Configuration du WAN</u>                                                                                                    |
| > Home > Setup > WAN interface                                                                                                    |
|                                                                                                    |
| Save Cancer Page has unsaved changes                                                                                                    |
| WAN type Ethernet V                                                                                                    |
| Ethernet WAN port configuration                                                                                                    |
|                                                                                                    |
| Speed / duplex Autonegociation V                                                                                                    |
| IP configuration of Ethernet WAN                                                                                                    |
| Connection type                                                                                                    |
|                                                                                                    |
| WAN interface: connection to an Ethernet network                                                                                                    |
| Ethernet WAN priority High 🗸                                                                                                    |
| Obtain an IP address automatically                                                                                                    |
| Obtain DNS servers addresses automatically                                                                                                    |
| Enable address translation (NAT)                                                                                                    |
| Enable proxy ARP                                                                                                    |
|                                                                                                    |
| Ping control                                                                                                    |
| The Ping control checks if a path is valid or not. If the ping fails, the default route assoc                                                                                                    |
| Enable ping control                                                                                                    |
| IP address to ping                                                                                                    |
| Ping interval 10 s 🗸                                                                                                    |
|                                                                                                    |
| Ping retries 4 V                                                                                                    |
| Ping retries 4 v                                                                                                    |
| Ping retries 4 V                                                                                                    |
| Ping retries 4 V                                                                                                    |

| > Home > Setup > Remote access > M2Me_Connect |                                                      |  |  |  |
|-----------------------------------------------|------------------------------------------------------|--|--|--|
| Enabled                                       |                                                      |  |  |  |
| UDP ports                                     | 50000 🗹 1194 🗹 5000 🗹 From 50001 to 51000            |  |  |  |
| TCP ports                                     | 50000 🗹 1194 🗹 5000 🗹 443 💟 80 🗹 From 50001 to 51000 |  |  |  |
| Direct access to the Internet (no proxy)      |                                                      |  |  |  |
| Show advanced parameters                      |                                                      |  |  |  |
| Connection start parameters                   |                                                      |  |  |  |
| Connect at power on                           |                                                      |  |  |  |
| Disconnect now                                | Disconnect                                           |  |  |  |
| Restore Default parameters                    |                                                      |  |  |  |
| Save                                          |                                                      |  |  |  |

Reach the RasFleetManager application web page with the URL 192.168.0.128.

|                           | Accès zone applications |                                                                                                    |
|---------------------------|-------------------------|----------------------------------------------------------------------------------------------------|
|                           |                         |                                                                                                    |
|                           |                         | Veuillez vous identifier                                                                                      |
|                           |                         | Cette zone donne aux utilisateurs distants accès au<br>portail web et à Collect&Alert si l'option est active. |
|                           |                         | Seuls les utilisateurs enregistrés dans l'équipement sont<br>autorisés dans cette zone.                       |
|                           |                         | Utilisateur                                                                                                   |
|                           |                         | etic                                                                                                    |
|                           |                         | Mot de passe                                                                                                  |
|                           |                         | •••••                                                                                                    |
|                           |                         | Log in                                                                                                    |
|                           |                         | Vos identifiants et vos données sont protégés par<br>SSLv3/TLSv1                                              |
|                           |                         |                                                                                                    |
|                           | site                    |                                                                                                    |
| ETIC - <u>Déconnecter</u> |                         |                                                                                                    |
|                           |                         |                                                                                                    |

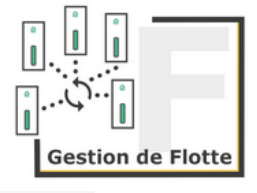

?

## 7) ACCOMPAGNEMENT PENDANT VOS TESTS

Vous pouvez contacter notre hot line au 04 76 04 20 05 ou via hotline@etictelecom.com.

## 8) SHOWROOM VIRTUEL (ACCESSIBLE DEPUIS LA PAGE D'ACCUEIL DU SITE WEB)

Vous avez également la possibilité en vous connectant simplement sur notre site WEB <u>www.etictelecom.com</u> (rubrique « Support » puis « Showroom virtuel ») de vous familiariser avec la configuration de nos produits.

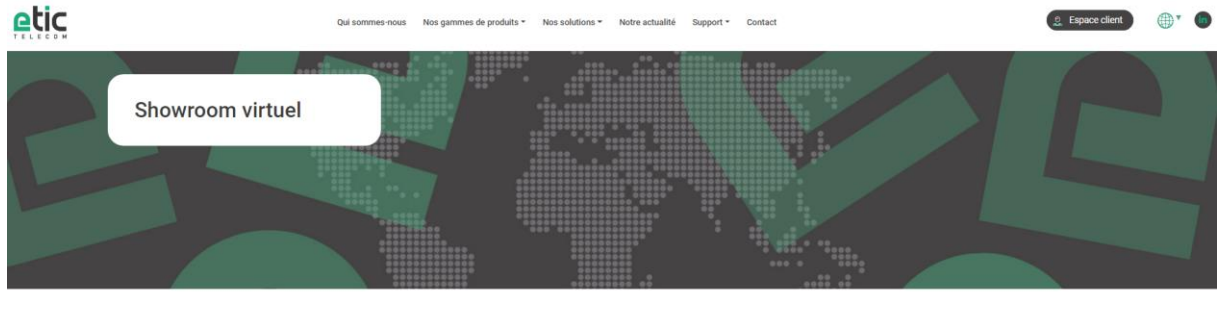

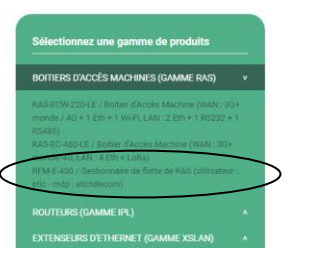

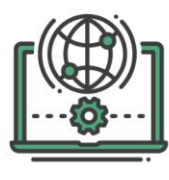

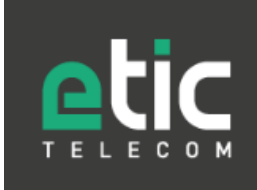

Etic Telecom

405 Rue Lavoisier 38330 Montbonnot-Saint-Martin Tél. : 04 76 04 20 00